# 

## **ERP Web Contabilidade** Cadastro de Centro de Custo

CONTWEB08V1

| E | RP           | Web         | Doc         | ume  | ntos | Fisc      | cais | - Ca       | dasti | roe | Para | meti | ızaç | ao d | e Gr | upo | FISC | ai |  |     |  |
|---|--------------|-------------|-------------|------|------|-----------|------|------------|-------|-----|------|------|------|------|------|-----|------|----|--|-----|--|
|   |              |             |             |      |      |           |      |            |       |     |      |      |      |      |      |     |      |    |  |     |  |
| Í | n            | dic         | e           |      |      |           |      |            |       |     |      |      |      |      |      |     |      |    |  |     |  |
|   |              |             |             |      |      |           |      |            |       |     |      |      |      |      |      |     |      |    |  |     |  |
| ( | <u>) bje</u> | etivc       | )           |      |      |           |      |            |       |     |      |      |      |      |      |     |      |    |  | 3   |  |
| ( | Cad          | <u>astr</u> | <u>o de</u> | e Ce | ntro | <u>de</u> | Cus  | <u>sto</u> |       |     |      |      |      |      |      |     |      |    |  | - 4 |  |
| ( | Cen          | tro o       | de C        | Cust | o po | or U      | nida | ade        |       |     |      |      |      |      |      |     |      |    |  | 7   |  |
|   |              |             |             |      |      |           |      |            |       |     |      |      |      |      |      |     |      |    |  |     |  |
|   |              |             |             |      |      |           |      |            |       |     |      |      |      |      |      |     |      |    |  |     |  |
|   |              |             |             |      |      |           |      |            |       |     |      |      |      |      |      |     |      |    |  |     |  |
|   |              |             |             |      |      |           |      |            |       |     |      |      |      |      |      |     |      |    |  |     |  |
|   |              |             |             |      |      |           |      |            |       |     |      |      |      |      |      |     |      |    |  |     |  |
|   |              |             |             |      |      |           |      |            |       |     |      |      |      |      |      |     |      |    |  |     |  |
|   |              |             |             |      |      |           |      |            |       |     |      |      |      |      |      |     |      |    |  |     |  |
|   |              |             |             |      |      |           |      |            |       |     |      |      |      |      |      |     |      |    |  |     |  |
|   |              |             |             |      |      |           |      |            |       |     |      |      |      |      |      |     |      |    |  |     |  |
|   |              |             |             |      |      |           |      |            |       |     |      |      |      |      |      |     |      |    |  |     |  |
|   |              |             |             |      |      |           |      |            |       |     |      |      |      |      |      |     |      |    |  |     |  |
|   |              |             |             |      |      |           |      |            |       |     |      |      |      |      |      |     |      |    |  |     |  |
|   |              |             |             |      |      |           |      |            |       |     |      |      |      |      |      |     |      |    |  |     |  |
|   |              |             |             |      |      |           |      |            |       |     |      |      |      |      |      |     |      |    |  |     |  |
|   |              |             |             |      |      |           |      |            |       |     |      |      |      |      |      |     |      |    |  |     |  |
|   |              |             |             |      |      |           |      |            |       |     |      |      |      |      |      |     |      |    |  |     |  |
|   |              |             |             |      |      |           |      |            |       |     |      |      |      |      |      |     |      |    |  |     |  |
|   |              |             |             |      |      |           |      |            |       |     |      |      |      |      |      |     |      |    |  |     |  |
|   |              |             |             |      |      |           |      |            |       |     |      |      |      |      |      |     |      |    |  |     |  |
|   |              |             |             |      |      |           |      |            |       |     |      |      |      |      |      |     |      |    |  |     |  |
|   |              |             |             |      |      |           |      |            |       |     |      |      |      |      |      |     |      |    |  |     |  |
|   |              |             |             |      |      |           |      |            |       |     |      |      |      |      |      |     |      |    |  |     |  |

## 

TEKNISA TRAINING

## ERP Web Contabilidade -Cadastro de Centro de Custo

## Objetivo

Este manual tem por objetivo auxiliar com o cadastro de centro de custo, que é registro de unidades ou departamentos dentro da empresa que são responsáveis por custos específicos. Esse cadastro é fundamental para acompanhar e controlar os gastos.

### Cadastro de Centro de Custo

1. Selecione o menu superior (Imagem 1) no canto superior esquerdo.

| 20/09                      |                    |          |              |                           |                    |                    |                    |    | Access Control Atua | lizar Tradução              | 2.20.1 ( DB Version |
|----------------------------|--------------------|----------|--------------|---------------------------|--------------------|--------------------|--------------------|----|---------------------|-----------------------------|---------------------|
| sa: 01 - INDUSTRIA E COME  | RCIO PEBBIAN LTDA  |          |              |                           | Vencimento         | o: De 31/08/2023 a | até 20/09/2023     |    |                     |                             |                     |
| nanceiro Fiscal Pedidos    | Documentos Fiscais | Produção |              |                           |                    |                    |                    |    |                     |                             |                     |
| Recebimentos - Vencidos    | Recebimentos em Al | berto    | Recebimentos | - Baixados                | Pagamentos -       | Vencidos           | Pagamentos em Aber | to | Pagamentos -        | Baixados (Dia)              |                     |
| ⚠, 296                     | روس<br>کې          | 0        |              | 0                         |                    | 539                | (INA)<br>(INA)     | 0  | C.                  | 0                           |                     |
| → Títulos a Receber - Er   | n Aberto           |          |              |                           | → Títulos a        | a Pagar - Em A     | berto              |    |                     |                             |                     |
| Vencimento CNPJ/CPF        | Cliente            |          | Parc.        | Valor Líq.                | Vencimento         | CNPJ/CPF           | Fornecedor         |    | Parc.               | Valor Líq.                  |                     |
|                            |                    |          |              |                           |                    |                    |                    |    |                     |                             |                     |
| ← ←                        | 1/0                |          |              | $\rightarrow \rightarrow$ | ı← ←               |                    | 1/0                |    |                     | $\rightarrow$ $\rightarrow$ |                     |
| ← ←<br>Divisão de Receitas | 1/0                |          |              | $\rightarrow \rightarrow$ | I← ←<br>Divisão de | Despesas           | 1/0                |    |                     | $\rightarrow$ $\rightarrow$ |                     |

Imagem 1 - Menu Superior

2. Na **barra de pesquisa** (Imagem 2) digite "Centro de Custo" e selecione o resultado correspondente.

| MARIANA RIBEIRO<br>20/09/2023<br>0001 - MATRIZ      |                       |   | Vencimento                                              | : De 31/08/2023                                                                                     | até 20/09/2023      | Access Control Atus | ilizar Tradução 2.2 | ERP<br>20.1 ( DB Version - 7486 ) |
|-----------------------------------------------------|-----------------------|---|---------------------------------------------------------|----------------------------------------------------------------------------------------------------|---------------------|---------------------|---------------------|-----------------------------------|
| 😥 Trocar Unidade                                    | 0                     | - |                                                         |                                                                                                    |                     |                     |                     |                                   |
| CENTRO DE CUSTO X                                   | Recebimentos<br>(Dia) |   | Pagamentos - V                                          | 539                                                                                                 |                     | Pagamentos -        | Baixados (Dia)      |                                   |
| Centro de Custo<br>Parametrzação » Cadastros Gerais |                       |   | → Títulos a                                             | Pagar - Em A                                                                                        |                     |                     |                     |                                   |
| Parametrização × Contâbil                           |                       |   | Vencimento<br>I← ←                                      |                                                                                                    |                     |                     |                     |                                   |
| <b>a</b>                                            |                       |   | Divisão de<br>Títulos a Pagar/Pag<br>e EMPRES<br>ADLANT | Despesas<br>os por Tipo de Titul<br>TIMO<br>S E OUTROS SALGADO<br>A PRIMA (CM/)<br>AMENTO FORHECEDO | 0<br>0,23%<br>0,70% |                     |                     |                                   |

Imagem 2 – Barra de pesquisa

3. Na **tela de filtro** (Imagem 3), você pode selecionar Aplicar filtro sem inserir informações.

| E tot Centro de Custo       |      |                              | Access Control | CADCTE<br>50.0 ( DB Version - 8637 ) Favoritor |
|-----------------------------|------|------------------------------|----------------|------------------------------------------------|
| Centro de Custo Por Unidade |      |                              |                |                                                |
| Código                      | Nome | Ativo                        | Código Externo |                                                |
|                             |      | Não há dados a ser listados. |                |                                                |
|                             |      |                              |                |                                                |
|                             |      |                              |                |                                                |
|                             |      |                              |                |                                                |
|                             |      |                              |                |                                                |
|                             |      |                              |                |                                                |
|                             |      |                              |                |                                                |
|                             |      |                              |                |                                                |
|                             |      |                              |                |                                                |
|                             |      |                              |                |                                                |
|                             |      |                              |                |                                                |
|                             |      |                              |                |                                                |
|                             |      |                              |                |                                                |
|                             |      |                              |                |                                                |
|                             |      |                              |                |                                                |
|                             |      |                              |                |                                                |
|                             |      |                              |                |                                                |
|                             |      |                              |                |                                                |
|                             |      |                              |                |                                                |
|                             |      |                              |                |                                                |
| Filtro                      |      |                              |                |                                                |
| Centro de Custo             |      |                              | Ativo          |                                                |
| Procurar                    |      |                              |                |                                                |
| > Mais campos               |      |                              |                |                                                |
| Fechar                      |      |                              |                | Aplicar filtro                                 |
|                             |      |                              |                | Apricar Intro                                  |
|                             |      |                              |                |                                                |

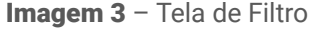

4. Na tela de listagem, clique em **Adicionar** (Imagem 4) para criar um grupo fiscal.

|       | •                           |       |
|-------|-----------------------------|-------|
| ódigo | Nome                        | Ativo |
| 001   | EMBH                        | Sim   |
| 002   | BH SHOPPING                 | Sim   |
| 003   | BOULEVARD SHOPPING          | Sim   |
| 004   | ITAUPOWER SHOPPING          | Sim   |
| 005   | EMPADA DE MINAS FRANCHISING | Sim   |
| 006   | IMPLANTACAO PEBBIAN         | Sim   |
| 007   | COMERCIAL PEBBIAN           | Sim   |
| 008   | SUPORTE PEBBIAN             | Sim   |
| 009   | DESENVOLVIMENTO PEBBIAN     | Sim   |
| 100   | PROD. 2                     | Sim   |
| 111   | TESTE CARLOS                | Sim   |
| 234   | PRODUCAO MATRIZ             | Sim   |
| 126   | CENTRO DE CUSTO 01          | Sim   |
| 701   | MATRIZ                      | Sim   |
| 702   | FINANCEIRO                  | Sim   |
| 703   | CONTABILIDADE               | Sim   |
| 704   | RH T                        | Sim   |

#### Imagem 4 - Adicionar

- 5. No fichamento (Imagem 5), preencha:
- Código (o sistema carrega automaticamente um código, o preenchimento da lacuna é opcional);
- Nome.

| Centro de Custo            |            |                |        |  | Access Control | CADCTB<br>2.45.0 ( DB Version - 7486 ) |
|----------------------------|------------|----------------|--------|--|----------------|----------------------------------------|
| Centro de Custo Por Unidad | le C       | entro de Custo |        |  |                |                                        |
| Código                     | Nome       | idigo O        | Nome O |  | Ativo          |                                        |
| F260                       |            | 260            |        |  | Sim            |                                        |
| 0001                       | EMBH       |                |        |  |                |                                        |
| 002                        | BH SHOPPI  |                |        |  |                |                                        |
|                            | BOULEVARE  |                |        |  |                |                                        |
| 004                        | ITAUPOWER  |                |        |  |                |                                        |
| 005                        | EMPADA DE  |                |        |  |                |                                        |
| 006                        | IMPLANTAC  |                |        |  |                |                                        |
| 007                        | COMERCIAL  |                |        |  |                |                                        |
| 800                        | SUPORTE PI |                |        |  |                |                                        |
| 009                        | DESENVOLV  |                |        |  |                |                                        |
| 100                        | PROD. 2    |                |        |  |                |                                        |
| 111                        | TESTE CARL |                |        |  |                |                                        |
| 234                        | PRODUCAO   |                |        |  |                |                                        |
| 126                        | CENTRO DE  |                |        |  |                |                                        |
| 701                        | MATRIZ     |                |        |  |                |                                        |
| 702                        | FINANCEIR  |                |        |  |                |                                        |
| 703                        | CONTABILII |                |        |  |                |                                        |
|                            |            |                |        |  |                | Sal                                    |

Imagem 5 - Fichamento

6. Clique em **Salvar** (Imagem 6) na parte inferior direita da tela.

| entro de Custo Po | r Unidade  | Centro de Custo |        |       |     |
|-------------------|------------|-----------------|--------|-------|-----|
| Iódigo            | Nome       | Código 🛛        | Nome © | Ativo |     |
| 260               |            | F260            |        | Sim   | ~   |
| 0001              | EMBH       |                 |        |       |     |
| 002               | BH SHOPPI  |                 |        |       |     |
|                   | BOULEVAR   | c .             |        |       |     |
| 0004              | ITAUPOWE   |                 |        |       |     |
| 0005              | EMPADA DI  |                 |        |       |     |
| 1006              | IMPLANTAG  |                 |        |       |     |
| 007               | COMERCIA   |                 |        |       |     |
| 0008              | SUPORTE P  |                 |        |       |     |
| 009               | DESENVOL   |                 |        |       |     |
| 100               | PROD. 2    |                 |        |       |     |
| 111               | TESTE CARL |                 |        |       |     |
| 234               | PRODUCAC   |                 |        |       |     |
| 126               | CENTRO DE  |                 |        |       |     |
| 701               | MATRIZ     |                 |        |       |     |
| 702               | FINANCEIR  |                 |        |       |     |
| 7703              | CONTABILI  |                 |        |       |     |
|                   |            |                 |        |       | c 1 |

Imagem 6 - Salvar

### TEKNISA

## Centro de Custo por Unidade

Após realizar o cadastro de centro de custo, é necessário realizar o vínculo de centro de custo por unidade:

1. Selecione a aba **Por Unidade** (Imagem 7) na tela inicial.

| sto Por Unidade |                             | Access Control      |
|-----------------|-----------------------------|---------------------|
|                 |                             |                     |
|                 |                             |                     |
| - Curto         |                             |                     |
|                 |                             |                     |
|                 | Não há dados a ser listados |                     |
|                 |                             |                     |
|                 |                             |                     |
|                 |                             |                     |
|                 |                             |                     |
|                 |                             |                     |
|                 |                             |                     |
|                 |                             |                     |
|                 |                             |                     |
|                 |                             |                     |
|                 |                             |                     |
|                 |                             |                     |
|                 |                             |                     |
|                 |                             |                     |
|                 |                             |                     |
|                 |                             |                     |
|                 |                             |                     |
|                 |                             |                     |
|                 |                             |                     |
|                 |                             |                     |
|                 |                             |                     |
|                 |                             |                     |
|                 |                             |                     |
|                 | 0                           |                     |
|                 | 50 C                        | Cadastramento Autor |

Imagem 7 – Por Unidade

2. Preencha a lacuna **Unidade** (Imagem 8) com a unidade desejada.

| ntro de Custo Por Unidade |                              |                   |
|---------------------------|------------------------------|-------------------|
| idade O                   |                              |                   |
|                           |                              |                   |
|                           |                              |                   |
|                           |                              |                   |
| digo                      | Nome                         |                   |
|                           | Não há dados a ser listados. |                   |
|                           |                              |                   |
|                           |                              |                   |
|                           |                              |                   |
|                           |                              |                   |
|                           |                              |                   |
|                           |                              |                   |
|                           |                              |                   |
|                           |                              |                   |
|                           |                              |                   |
|                           |                              |                   |
|                           |                              |                   |
|                           |                              |                   |
|                           |                              |                   |
|                           |                              |                   |
|                           |                              |                   |
|                           |                              |                   |
|                           |                              |                   |
|                           |                              |                   |
|                           |                              |                   |
|                           |                              |                   |
|                           |                              |                   |
|                           |                              |                   |
|                           |                              |                   |
|                           |                              |                   |
|                           |                              |                   |
|                           | 0                            | Cadastramento Aur |
|                           | Adicionar                    | cauastramento Aut |

7

Imagem 8 – Unidade

3. Em seguida, clique em Adicionar (Imagem 9) na parte inferior da tela.

| idade 🛛                             |                       |           |       |       |       |             |         |
|-------------------------------------|-----------------------|-----------|-------|-------|-------|-------------|---------|
| ATRIZ                               |                       |           |       |       |       |             |         |
| ntro de Custo                       |                       |           |       |       |       |             |         |
| idigo                               | Nome                  |           |       |       |       |             |         |
| 01                                  | EMBH                  |           |       |       |       |             |         |
| 02                                  | BH SHOPPING           |           |       |       |       |             |         |
| 06                                  | IMPLANTACAO PEBBIAN   |           |       |       |       |             |         |
| 07                                  | COMERCIAL PEBBIAN     |           |       |       |       |             |         |
| 08                                  | SUPORTE PEBBIAN       |           |       |       |       |             |         |
| 09                                  | DESENVOLVIMENTO PEBBI | AN        |       |       |       |             |         |
| 91                                  | Loja 01               |           |       |       |       |             |         |
| 92                                  | Loja 02               |           |       |       |       |             |         |
|                                     | Leis 02               |           |       |       |       |             |         |
| 93                                  | LOJA US               |           |       |       |       |             |         |
| 93                                  | ADM                   |           |       |       |       |             |         |
| 19                                  | ADM                   |           |       |       |       |             |         |
| 99                                  | ADM                   |           |       |       |       |             |         |
| 99                                  | ADM                   |           |       |       |       |             |         |
| 9                                   | ADM                   |           |       |       |       | Cadactraman | to Auto |
| 13                                  | ADM                   | Addonar   | ]     |       |       | Cadastramen | to Auto |
| 99                                  | ADM                   | Adicionar | ]     |       |       | Cadastramen | to Auto |
| 99<br>99<br><b>Jem 9</b> – Adicic   | ADM<br>Dnar           | Adiconsr  | ]     |       | · ·   | Cadastramen | to Auto |
| 99<br>199<br><b>Jem 9</b> – Adicic  | ADM                   | Adicionar | )<br> | <br>- |       | Cadastramen | to Auto |
| 99<br>99<br>9 <b>gem 9</b> – Adicic | ADM                   |           |       |       | · · · | Cadastramen | to Auto |

|                            | Access Control | 2.45.0 ( DB Version - 7486 ) Favorite |
|----------------------------|----------------|---------------------------------------|
| Centro de Custo            |                |                                       |
| Unidade O                  |                |                                       |
| MATRIZ Unidade O<br>MATRIZ |                | ×                                     |
| Nome O                     |                | ~                                     |
| Centro de Custo            |                | Q                                     |
| Código                     |                |                                       |
|                            |                |                                       |
| 001                        |                |                                       |
|                            |                |                                       |
| 0002                       |                |                                       |
| 0006                       |                |                                       |
| 0007                       |                |                                       |
| 0008                       |                |                                       |
| 0009                       |                |                                       |
| 9991                       |                |                                       |
| 9992                       |                |                                       |
| 9993                       |                |                                       |
| 9999                       |                |                                       |
|                            |                |                                       |
|                            |                |                                       |
|                            |                |                                       |
|                            |                |                                       |
| ( Cancelar                 |                | Salva                                 |

Imagem 10 - Fichamento

5. Clique em Salvar (Imagem 11) na parte inferior direita da tela.

| 20/09/2023   0001 - MATRIZ | _   |             |     |      |      |      |      | Access | Control | 2.45.0 ( DB Versior | (ADCIE<br>1 - 7486)<br>Favoritos |
|----------------------------|-----|-------------|-----|------|------|------|------|--------|---------|---------------------|----------------------------------|
| tro de Custo Por Unidade   | Ce  | ntro de Cus | sto |      |      |      |      |        |         |                     |                                  |
| lade O                     | Uni | idade O     |     | <br> | <br> | <br> | <br> |        |         |                     |                                  |
| TRIZ                       | MA  | ATRIZ       |     |      |      |      |      |        |         |                     | ×                                |
| ntro de Custo              | Nor | me ©        |     |      |      |      |      |        |         |                     |                                  |
|                            | Pr  | ocurar      | I   |      |      |      |      |        |         |                     | Q                                |
| ligo                       |     |             |     |      |      |      |      |        |         |                     |                                  |
|                            |     |             |     |      |      |      |      |        |         |                     |                                  |
| 1                          |     |             |     |      |      |      |      |        |         |                     |                                  |
| 2                          |     |             |     |      |      |      |      |        |         |                     |                                  |
| 6                          |     |             |     |      |      |      |      |        |         |                     |                                  |
| 7                          |     |             |     |      |      |      |      |        |         |                     |                                  |
| 8                          |     |             |     |      |      |      |      |        |         |                     |                                  |
|                            |     |             |     |      |      |      |      |        |         |                     |                                  |
| 9                          |     |             |     |      |      |      |      |        |         |                     |                                  |
| 1                          |     |             |     |      |      |      |      |        |         |                     |                                  |
| 2                          |     |             |     |      |      |      |      |        |         |                     |                                  |
|                            |     |             |     |      |      |      |      |        |         |                     |                                  |
| 9                          |     |             |     |      |      |      |      |        |         |                     |                                  |
|                            |     |             |     |      |      |      |      |        |         |                     |                                  |
|                            |     |             |     |      |      |      |      |        | 4       |                     |                                  |
|                            |     |             |     |      |      |      |      |        |         |                     |                                  |
|                            |     |             |     |      |      |      |      |        |         |                     |                                  |
| ncelar                     |     |             |     |      |      |      |      |        |         |                     | Salvar                           |
|                            |     |             |     |      |      |      |      |        |         |                     |                                  |
|                            |     |             |     |      |      |      |      |        |         |                     |                                  |

Realize a inclusão dos centros de custo para cada unidade necessária.

Finalizando as operações, o cadastro do centro de custo foi realizado com sucesso.